### External Learners - How to Authenticate through Login.Gov

1. Once your DOI Talent account is created, return to the login screen at https://doitalent.ibc.doi.gov/login/index.php?saml=off

| Admin Login<br>Username                             | Welcome to DOI Talent!<br>This system uses a two-step authentication process using Max.gov or Login.gov to provide access.<br>Please choose the appropriate button below.                                                                                   |
|-----------------------------------------------------|----------------------------------------------------------------------------------------------------|
| Password                                            | <ul> <li>If you are affiliated with a U.S. government agency, have a .gov or a .mil email AND have a PIV card, choose the Max.gov button.</li> <li>All others should choose Login.gov.</li> </ul>                                                           |
| Admin Login<br>Forgotten vour username or password? | Note: DOI Talent accounts are routinely suspended after 30 days of inactivity. If your account requires reactivation, please notify the DOI Talent Help Desk at 888-367-1622 Option 3 then 6, and your concern will be forwarded to the appropriate bureau. |
| Cookies must be enabled in your browser ()          | Log in using your account on:                                                                                                    |
|                                                     | Login.gov                                                                                                    |

- 2. **IMPORTANT:** Please read the instructions displayed on your screen and select the login method appropriate for you.
  - a. DOI Employees select the DOI Employees box and log in with your PIV card.
  - b. If you are affiliated with a U.S. government agency, have a .gov or a .mil email AND have a PIV card, choose the Max.gov button. (When you are finished logging in through max.gov proceed to step 7)
  - c. All others select Login.gov and proceed to step 3.
- 3. Sign in to Login.gov with your email address and the password that you selected when you requested your DOI Talent account.

|             | Sign in                                   |               |
|-------------|-------------------------------------------|---------------|
|             | Email address                             |               |
|             |                                           |               |
|             | Password                                  | Show password |
|             |                                           |               |
|             | Sign In                                   |               |
|             | Sign in                                   |               |
|             | Don't have an account? Creat              | te an account |
|             | Sign in with your government employee I   | D             |
| $\subseteq$ | Forgot your password?                     |               |
|             | Security Practices and Privacy Act Stater | ment          |

4. If you forgot your password, click the **"Forgot your password?"** link, please enter the email address that you used when you requested your DOI Talent account.

5. Follow the prompts to authenticate the login. You will need authenticate twice. Make your choice from the list of options and follow the prompts.

#### STEP 3 OF 4

#### First authentication method setup (1 of 2)

Add a second layer of security so only you can sign in to your account.

You'll only use one authentication method to sign in, but we ask you to set up two. This makes sure you can still sign in if you lose access to one.

Select an option to secure your account:

#### O Authentication application

Get codes from an app on your phone, computer, or tablet. Recommended because it is harder to intercept than texts or phone calls.

MORE SECURE

#### Security key

Use a security key that you have. It's a physical device that you plug in or that is built in to your computer or phone (it often looks like a USB flash drive). Recommended because it is more phishing resistant.

MORE SECURE

#### O Phone

Get security codes by text message (SMS) or phone call

#### O Government employee ID

Insert your government or military PIV or CAC card and enter your PIN

#### ○ I don't have any of the above

We'll give you 10 codes to use and keep in a safe place. You can use backup codes as your only authentication method. Not recommended because notes could get lost.

LESS SECURE

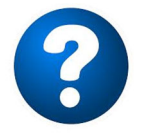

# **Need Help with Authentication?**

At the bottom of the screen there are options for "Help" and "Contact"

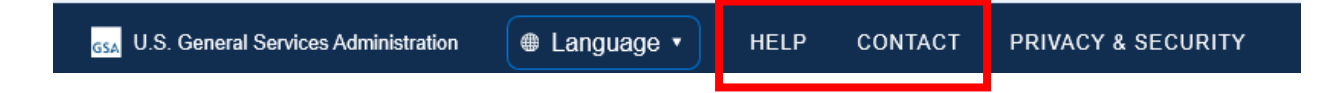

You can find job aids to give you more information about how to complete the authentication methods by clicking "**HELP**"

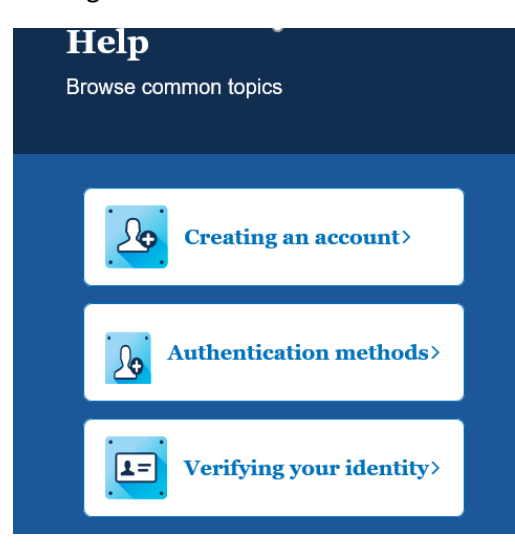

## If you need hands-on assistance with any of the login.gov steps, click "CONTACT."

+ Add

6. Once finished with authentication you should see your details for login.gov:

| LOGIN INFORMATION         |         |             |
|---------------------------|---------|-------------|
| Email addresses           |         | + Add email |
| @gmail.com                |         |             |
| Password                  | *****   | Edit        |
|                           |         |             |
| TWO-FACTOR AUTHENTICATION |         |             |
| Phone numbers             |         | + Add phone |
| +1 304-                   | default | Manage      |

### Your account

Authentication apps

google authenticate

7. Navigate to DOI Talent via <a href="https://doitalent.ibc.doi.gov/login/index.php?saml=off">https://doitalent.ibc.doi.gov/login/index.php?saml=off</a> and click the link for Login.gov.

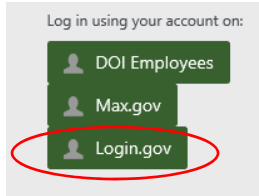

8. On the login.gov page, enter your email and your DOI Talent password. (Or, your new password if you recently changed it) You will see this login message below, click "**Continue**"

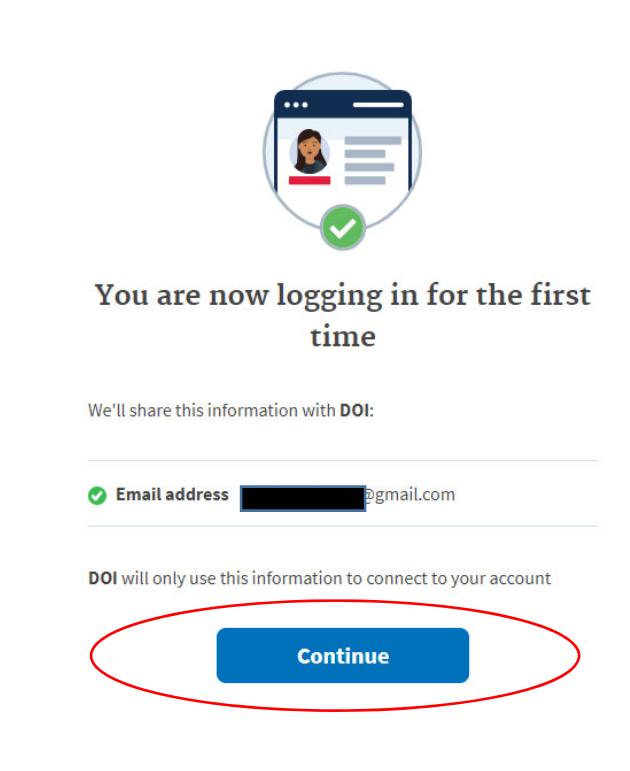

9. Confirm the acknowledgement.

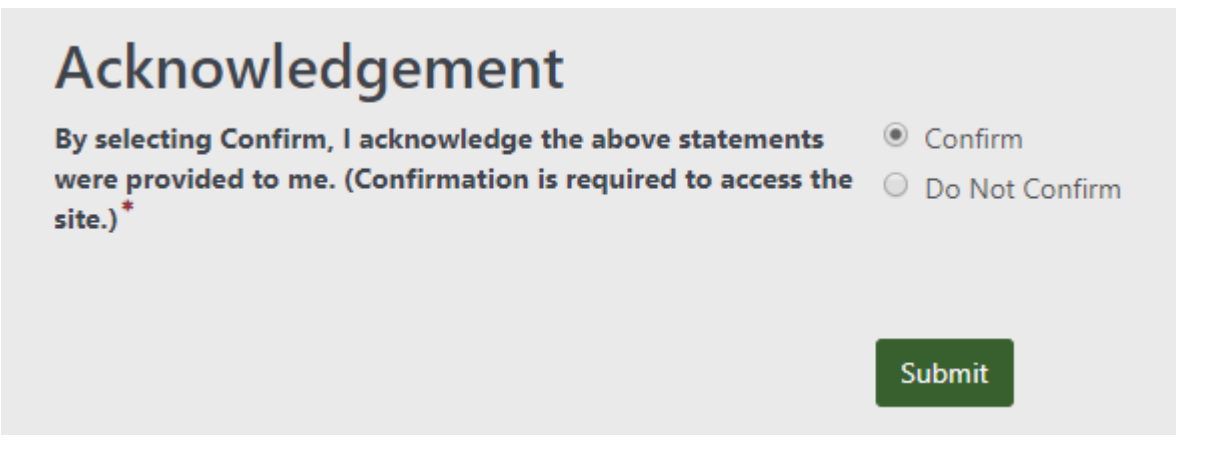

10. Congratulations, you should now be on your DOI Talent home page!

| ure and Sundry between the baur of 200 AM ET and 200 PM ET places refinin from program the system during this time or                                                                                                    |                                                                                                    |
|----------------------------------------------------------------------------------------------------|----------------------------------------------------------------------------------------------------|
| ing ask Sunday between the bour of 200 AMET and 200 DMET place refnin from according the purton during this time to                                                                                                    |                                                                                                    |
| open in a separate tab): https://tedtalentibc.doi.gov/local/sitepolicy/                                                                                                    | rriod.                                                                                                    |
| )<br>About Assigned Supervisors:                                                                                                    | PAPERLESS PERFORMANCE PLANS                                                                                                    |
| New Employees & Contractors: Your supervisor or contracting officer is responsible for 'claiming' you as a member of their team. Consult with them to ensure this is completed in a timely manner. <u>Here are instructions</u> .     Existing Employees: Changes to assigned supervisors must be completed by your assigned supervisor and should only be done after ensuring that all training requests are completed and if applicable, performance appraisals are final. <u>Here are instructions for checking your assigned supervisor/manager.</u> | They're here! Appraisals have been activated in DOI<br>Talent for full-time, permanent. GS, non-seasonal<br>employees. Rating officials (supervisors) take the first<br>step in farting the process. Employees who were<br>onboard as of October 2019 should be placed on<br>performance standards now. Klenes 1 and 2 completed in                                                                                                    |
| If your position changes of your supervisor changes arter your paperless performance plan has been activated, <u>joe aa</u><br><u>are now available</u> to assist rating officials in conducting interim appraisals in Dol Talent. The CSC Help Desk can assist<br>you have questions regarding which interim appraisal scenario to follow.<br>About Transcripts:                                                                                                    | big<br>ff<br>ff<br>Ortholer 1 should be placed on performance standards<br>within 45 days of their start date.<br>WHERE DO YOU START you set? Visit the Paneless                                                                                                    |
| <ul> <li>Historical transcripts have been loaded. Completions from DOI Learn are found under My Learning-&gt;Record of Learnin<br/>&gt;Other Evidence.</li> </ul>                                                                                                    | Performance Plans forum to access job aids and<br>resources to help you along with your FY20 appraisal.                                                                                                    |
| CURRENT LEARNING                                                                                                    | Are you changing positions, or is your rating official changing? Job aids for interim appraisal scenarios are                                                                                                    |
| You do not have any current learning. For previously completed learning see your Record of Learning.                                                                                                    | now available on the <u>Paperless Performance Plans forun</u>                                                                                                    |
|                                                                                                    | FEATURED RESOURCES AND REQUIRED COURSES                                                                                                    |
|                                                                                                    | Looking for                                                                                                    |
|                                                                                                    | A Skillsoft course? Check out the <u>Skillsoft Catalog</u> to fir<br>some awesome training you might like.                                                                                                    |
|                                                                                                    | Here are some links to several courses you might need:<br>• <u>Telework for Managers</u> (click to access)<br>• <u>Telework for Employees</u> (click to access)                                                                                                    |
| 3                                                                                                    | Abut Assigned Supervisors     New Employees & Contractors: Your supervisor or contracting officer is responsible for 'claiming' you as a member of the tran. Consult with them to ensure this is completed in a timely manner. <u>Here are instructions</u> .     bitting Employees: Changes to assigned supervisors must be completed by your assigned supervisor and should only be done after ensuring that all training requests are completed and if applicable, performance appraisals are final. <u>Here are instructions for checking your assigned supervisor manager</u> .     If your position changes or your supervisor changes after your paperless performance plan has been activated. <u>Job air snow</u> valiable to assist rating officials in conductormanager.     Destition changes or your supervisor thanges after your paperless performance plan has been activated. Job air you have questions regarding which interim appraisal scenario to follow.     Dout Transcripts:         visitorical transcripts have been loaded. Completions from DOI Learn are found under My Learning->Record of Learning ->Other Evidence.         Vou do not have any current learning. For previously completed learning see your Record of Learning.         Vou do not have any current learning. For previously completed learning see your Record of Learning. |

# From here forward, to login to DOI Talent you will only need to do steps 7-10.

DO NOT try to log in to DOI Talent using the Admin Login fields, you MUST click the "Login.gov" link to access DOI Talent.

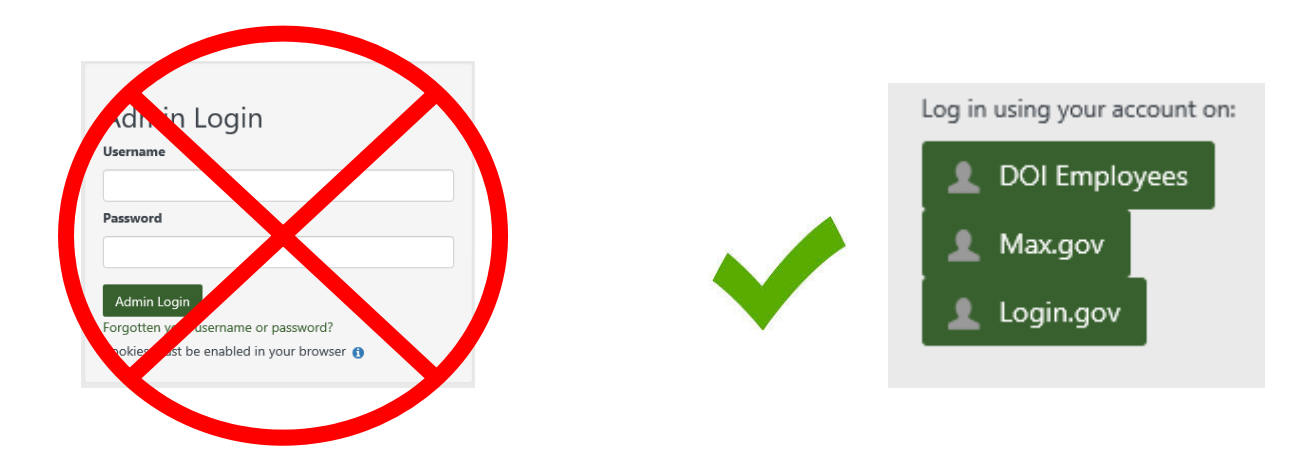